# 國立南科實中無線網路 nnkwifi及nnkwifi-hs使用說明

by 南科實中資訊室

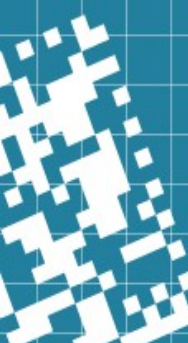

# 南科實中無線網路 nnkwifi 連線概要

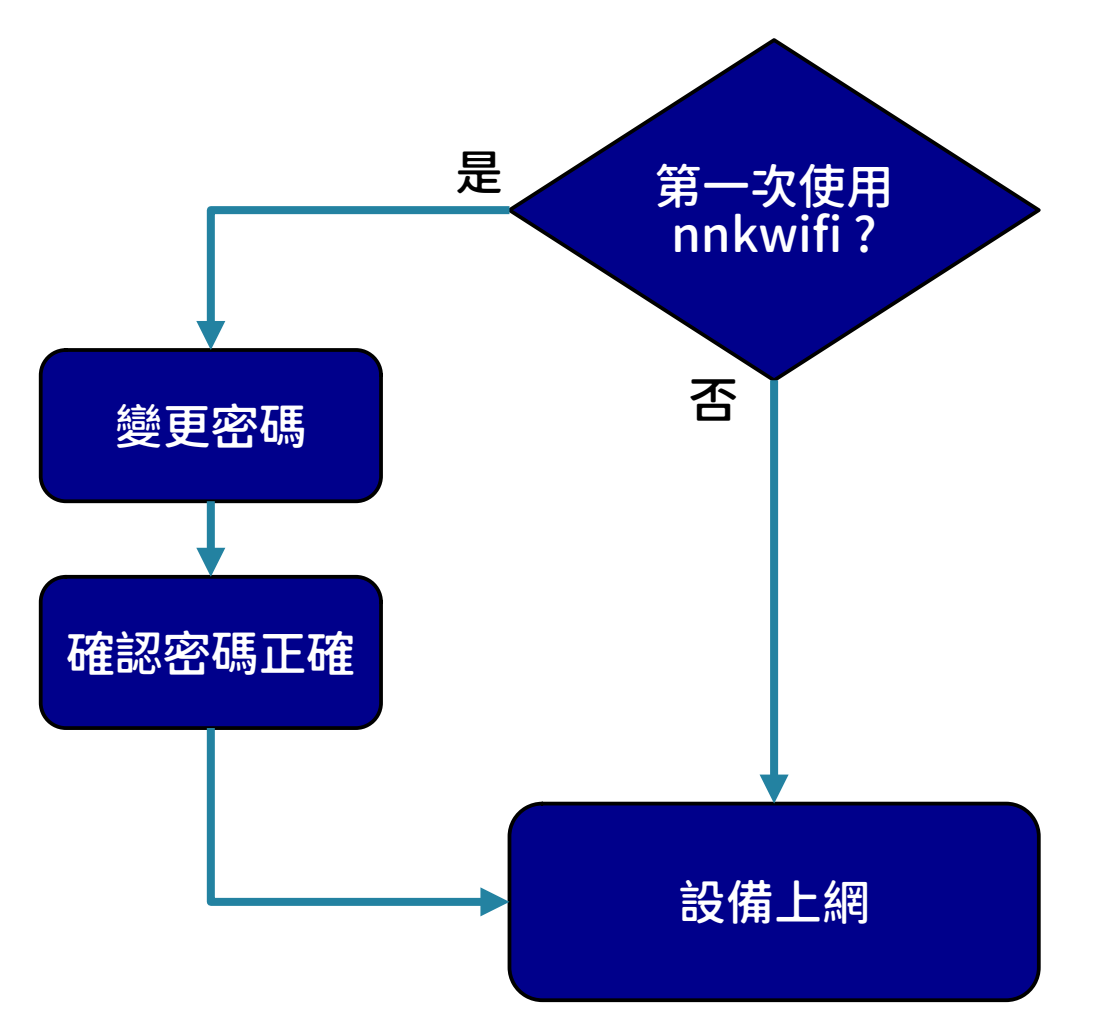

### 第一步:變更預設密碼

▶ 第一次使用無線網路前,必須把預設密碼修改後才可啟用。帳號名與 google一樣,預設密碼為「Nk5052916hs」

Innkwifi 無線網路的「帳號名稱」雖然與學校 google 帳號一樣,但它 已改由學校自建的認證伺服器處理,與Google 無關。(註:原 Google 服務沒有改變,無線帳號是另外建立的。)

#### ▶ 變更密碼網址如下:

- https://myid.nnkieh.tn.edu.tw/RDWeb/Pages/zh-TW/password.aspx
- 為了避免「密碼修改」網頁成為駭客的最愛,每天大量的攻擊,因此本網 頁僅供校內連線。

### 第一步:變更預設密碼-中學部網頁連結

限校內有線及無線連接,回家或使用電信業者網路會連不上。

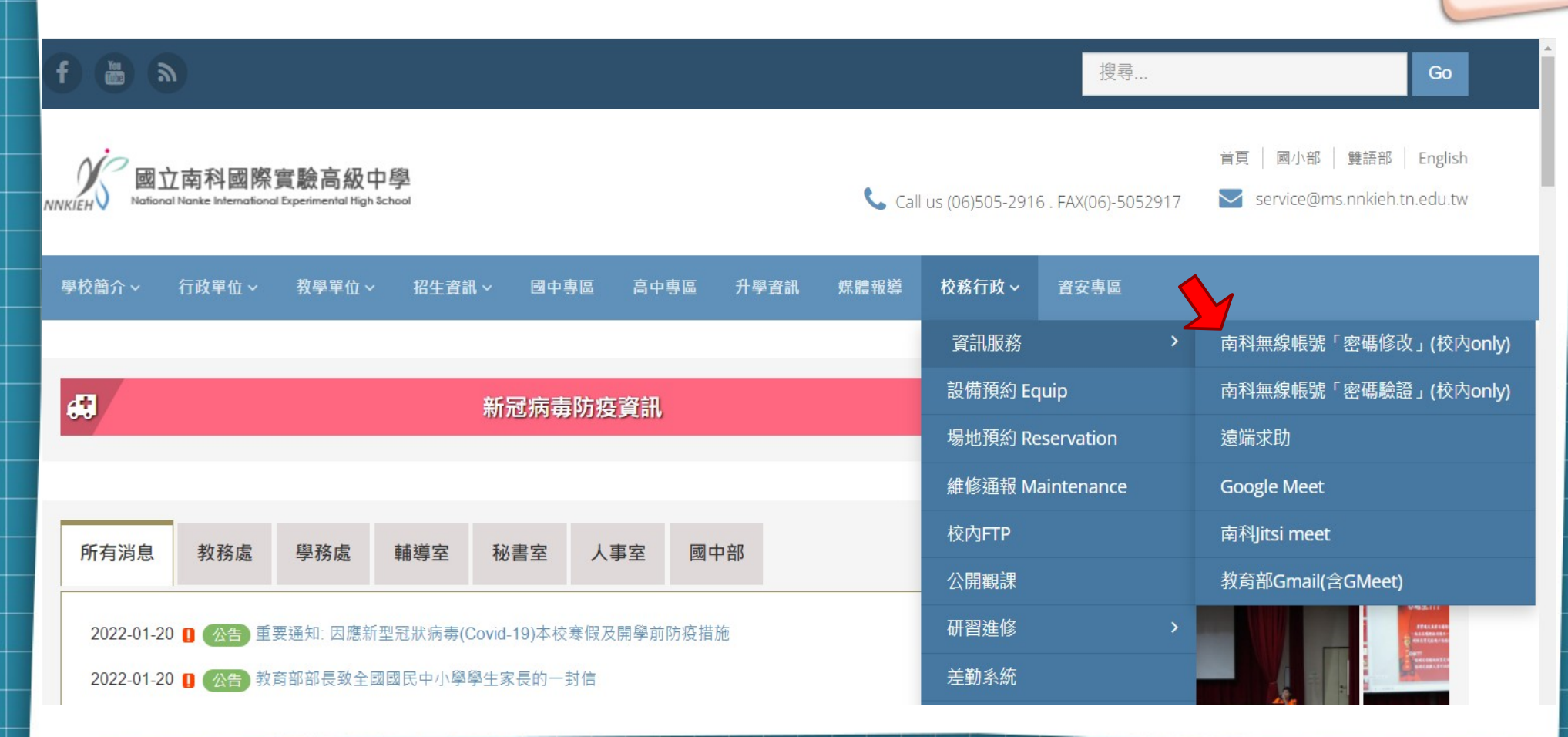

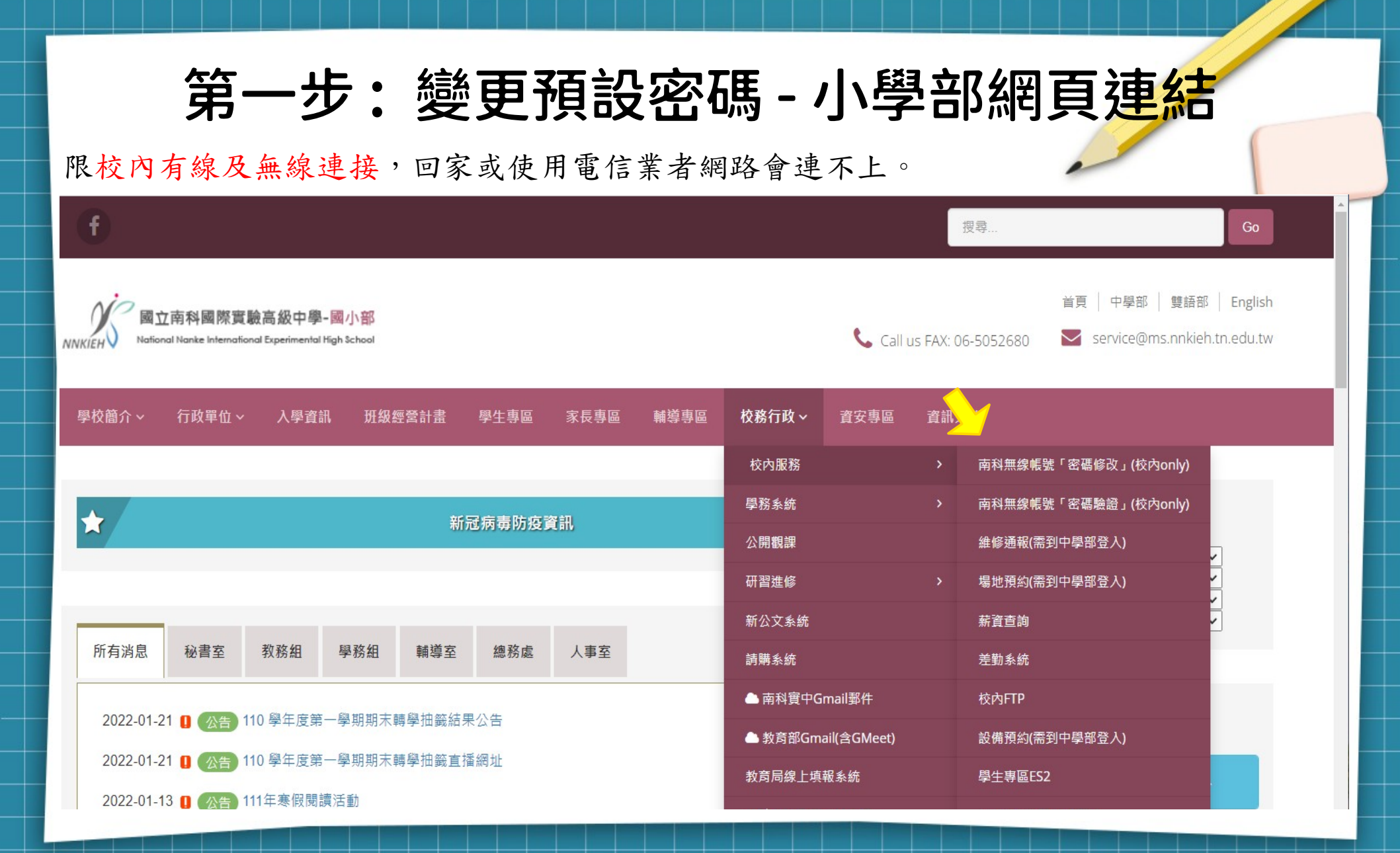

### 第一步:變更帳號預設密碼

https://myid.nnkieh.tn.edu.tw/RDWeb/Pages/zh-TW/password.aspx

![](_page_5_Figure_2.jpeg)

### 第一步:變更帳號預設密碼

https://myid.nnkieh.tn.edu.tw/RDWeb/Pages/zh-TW/password.aspx

🐻 RD Web 存取

![](_page_6_Picture_3.jpeg)

說明

![](_page_6_Figure_5.jpeg)

### 第一步:變更帳號預設密碼-驗證密碼

https://myid.nnkieh.tn.edu.tw/RDWeb/Pages/zh-TW/login.aspx 非必要動作:適用於連不上網路時,連絡資訊室前的自我檢查。

|                         |                                           | 😼 RD Web 存取 |
|-------------------------|-------------------------------------------|-------------|
| 上作資源<br>RemoteApp 和桌面連線 |                                           |             |
|                         |                                           | 說明          |
|                         | 網域\使用者名稱: myid\yhliu                      |             |
|                         | 密碼: ••••••                                |             |
|                         | 安全性<br>警告:登入此網頁,您可以確認這部電腦符合,組織的安<br>全性原則。 |             |
|                         |                                           |             |

### 第一步:變更帳號預設密碼-驗證密碼

https://myid.nnkieh.tn.edu.tw/RDWeb/Pages/zh-TW/login.aspx

#### 當看到此畫面,代表您的密碼正確無誤。

![](_page_8_Figure_3.jpeg)

# 第二步: 連接無線網路 - Apple 篇

![](_page_9_Figure_1.jpeg)

第二步 安卓手機平板篇 ·連接無線網路

#### Android手機/平板 ← nnkwifi nnkwifi-hs 適用 極佳 訊號強度 安全性 WPA2/WPA3-Enterprise EAP 方法 PEAP V 階段2驗證 MSCHAPV2 V CA 憑證 使用系統憑證 V 線上憑證狀態 不進行驗證 V 網域 nnkieh.tn.edu.tw 身分 yhliu 匿名身分 密碼 顯示密碼

#### 請依左側範例填入資料後

=> 「連線」

![](_page_11_Picture_0.jpeg)

# 第二步:連接無線網路-Windows10篇

# 第二步: 連接無線網路-Windows10 篇

|           | <i>汝</i> ⁄月離  | 的涂約節                      |          |      |              |                |   |
|-----------|---------------|---------------------------|----------|------|--------------|----------------|---|
| ₽//。      | TN-Tea<br>已連線 | acher<br>!                |          |      |              |                |   |
| ₽//.      | airplay       | ,                         |          |      |              |                |   |
| ₽//。      | Google        | e                         |          |      |              |                |   |
| (h.       | eduroa        | am                        |          |      |              |                |   |
| ٩//،      | 53168         | 2                         |          |      |              |                |   |
| ₽//。      | nnkwif<br>安全  | fi                        |          |      |              |                |   |
|           | 🛃 自           | 動連線                       |          |      |              |                |   |
|           |               |                           |          |      | 連            | 線              |   |
| 網路<br>變更讀 | 和網際約<br>設定,例如 | 網路設定<br><sup>山</sup> 使連線計 | 。<br>重付費 |      |              |                |   |
| ſ.        |               | ₽                         |          | (ch) |              |                |   |
| Wi-Fi     |               | 飛航模式                      |          | 行動熱點 | 5            |                |   |
| 22°C ≸    | 5雲時陰          | ∧ ĝ                       | G.       | 英 与  | 下午(<br>2022/ | )2:54<br>/1/21 | 5 |

![](_page_12_Picture_2.jpeg)

# 第二步: 連接無線網路-Windows10 篇

| <b>°</b> [[                  | nnkwifi                                   |  |  |  |  |
|------------------------------|-------------------------------------------|--|--|--|--|
|                              | 正在連線<br>繼續連線?<br>若您認為應該可在此位置找到 nnkwifi,請繼 |  |  |  |  |
|                              | 續連線。否則,它可能是具有相同名稱的不同<br>網路。<br>顯示憑證詳細資料   |  |  |  |  |
|                              | 連線 取消                                     |  |  |  |  |
| <b>°</b> //, •               | airplay                                   |  |  |  |  |
| <b>°</b> //, (               | Google                                    |  |  |  |  |
| Here TN-Teacher              |                                           |  |  |  |  |
| 網路和網際網路設定<br>變更設定,例如使連線計量付費。 |                                           |  |  |  |  |
| (î.                          | <b>г}-</b> (цэ)                           |  |  |  |  |
| Wi-Fi                        | <b>飛航模式</b> 行動熱點                          |  |  |  |  |

| P                                 | 無法辨<br>沒有網    | <b>識的網</b><br> 際網距 | 路<br>名      |                    |            |                 |   |
|-----------------------------------|---------------|--------------------|-------------|--------------------|------------|-----------------|---|
| ₽//。                              | nnkwif<br>已連線 | i<br>,安全           |             |                    |            |                 |   |
|                                   | 内容            |                    |             |                    |            |                 | - |
|                                   |               |                    |             |                    | 中國         | 釿連線             |   |
| ₽7.                               | airplay       |                    |             |                    |            |                 |   |
| ₽//.                              | Google        |                    |             |                    |            |                 |   |
| ₽//。                              | TN-Tea        | cher               |             |                    |            |                 |   |
| (h.                               | eduroa        | ım                 |             |                    |            |                 |   |
| ▲<br>網路和網際網路設定<br>變更設定,例如使連線計量付費。 |               |                    |             |                    |            |                 |   |
| (î.                               |               | ър                 |             | (i <sup>1</sup> )) |            |                 |   |
| Wi-Fi                             |               | 飛航模                | 式           | 行動熱點               |            |                 |   |
| 2°C 多                             | 雲時陰           | ~                  | <u>ĝ</u> (" | 英 5                | 下午<br>2022 | 02:56<br>2/1/21 | 5 |

## 完工謝謝觀賞

![](_page_14_Picture_1.jpeg)

This work is licensed under a Creative Commons Attribution-ShareAlike 3.0 Unported License. It makes use of the works of Mateus Machado Luna.

![](_page_14_Figure_3.jpeg)